### Archiwum Prac Dyplomowych - Instrukcja dla recenzentów prac

### Logowanie

Serwis Archiwum Prac Dyplomowych, zwany dalej APD, dostępny jest pod adresem: https://apd.ath.bielsko.pl/. Logowanie odbywa się poprzez Centralny System Uwierzytelniania

| Politechnika Śląska - Centralny Syst | tem Uwierzytelniania                                                                                                   | Nie jesteś załogowany   🚟   załoguj się                                                                                   |
|--------------------------------------|----------------------------------------------------------------------------------------------------|----------------------------------------------------------------------------------------------------|
|                                      | Archiwum Prac Dyplomowych                                                                                              |                                                                                                    |
| INFORMAUJE FORTALUG                  |                                                                                                    |                                                                                                    |
|                                      | Wymagane zalogowanie<br>Ta strona jest dostępna tylko dla zalogowanych uży<br>Przejdź do Centralnego Systemu Uwierzytu | tkowników.<br>Inliania →                                                                                                  |
|                                      | 6                                                                                                    | Uniwersytecki System Obsługi Studiów<br>Archiwum Prac Dyplomowych<br>😫 kontakt<br>© APD 6.6.0.0-4 (3d3baa61) : 2020-12-04 |
|                                      | © Międzyuniwersyteckie Centrum Informatyzacji. Wszysti                                                                 | ie prawa zastrzeżone.                                                                                                    |
|                                      | Logowanie                                                                                                    | <b>≓K</b> English                                                                                                    |
|                                      | Identyfikator<br>Hasio<br>Zaloguj się<br>Potrzebujesz pomocy?                                                          |                                                                                                    |

## Poruszanie się po serwisie

W bloku Zadania pojawiać się natomiast będą informacje o koniecznych do wykonania czynnościach na poszczególnych etapach procesu elektronicznej archiwizacji pracy. Z chwilą pojawienia się nowego zadania do wykonania na adres e-mail użytkownika zostaje automatycznie wysłane powiadomienie o konieczności wykonania zadania (tylko w przypadku, gdy w systemie USOS znajduje się adres poczty elektronicznej).

## Zadania recenzenta pracy dyplomowej

Na koncie recenzenta pracy pojawia się nowe zadanie – wystawienie recenzji. Kliknięcie w tytuł pracy

spowoduje przeniesienie do strony z jej danymi.

| Moje   | prace i zadania                                                                                                    |                                                                         |
|--------|----------------------------------------------------------------------------------------------------|-------------------------------------------------------------------------|
| Û      | Ta strona zawiera podgląd czekających na Ciebie zadań<br>egzaminów i propozycji tematów prac dyplomowych. Za<br>zależności od Twojej roli i rodzaju czynności do wykona | , Twoich prac, nadchodzących<br>Idania i prace pogrupowane są w<br>nia. |
|        |                                                                                                    | Więcej 🗸                                                                |
| Prace  | a strona w katalogu                                                                                                    |                                                                         |
| () D   | ecenzent                                                                                                    |                                                                         |
| Taata  | ecenzent                                                                                                    |                                                                         |
| Studen | va praca<br>t TestowyMC                                                                                                    |                                                                         |
|        | Pokaż wszystkie                                                                                                    |                                                                         |

Przechodząc na stronę pracy dyplomowej, wybieramy zakładkę Recenzje, która zawiera odnośnik do formularza recenzji – opinii promotora. Na stronie pracy należy kliknąć w ikonę recenzji podświetloną na czerwono. Czerwona ikona recenzji oznacza wersję roboczą, którą należy wypełnić. Gdy recenzja zostanie wprowadzona oraz zatwierdzona, jej ikona zmieni kolor na zielony a treść recenzji staje się widoczna dla pozostałych osób związanych z pracą. Wersje robocze innych recenzentów wyświetlane są jako szare ikony.

# Testowa praca Praca inżynierska

← wróć do poprzedniej strony

# Status pracy

| 6 | <b>ci</b><br>nie recenzji | Recenzen<br>Wystawiar |          |                  | )-(4)-(5)-     | 1-2-(3             |
|---|---------------------------|-----------------------|----------|------------------|----------------|--------------------|
|   |                           | Administracja         | Recenzje | Antyplagiat      | e o pracy Plik | Informacj          |
|   |                           |                       | :        | tudent TestowyMC | ٠              |                    |
|   |                           |                       |          | e                | ata Opalińska  | Małgor<br>recenzen |
|   |                           |                       |          | autor            | eata Opalińska | Małgor<br>recenzen |

Formularz recenzji składa się z pytań, na które należy udzielić odpowiedzi poprzez wybór ze słownika, można dopisać pisemnie uwagi w polu "Inne uwagi" oraz pytania dotyczącego oceny pracy. Aby przystąpić do uzupełniania recenzji należy wybrać EDYTUJ ODPOWIEDZI.

| Tres | ść recenzji                                                                                                    |
|------|----------------------------------------------------------------------------------------------------|
| •    | Recenzja nie jest jeszcze gotowa do zatwierdzenia:<br>Nie udzielono odpowiedzi na pytania o numerach: 1, 2, 3, 4, 5, 6, 7<br>Nie wybrano oceny                 |
| i    | Skopiuj Edytuj odpowiedzi Wyczyść                                                                                                    |
| 1.   | W jakim stopniu treść projektu inżynierskiego/pracy licencjackiej odpowiada tematowi określonemu w tytule:                                                     |
|      | brak odpowiedzi                                                                                                    |
| 2.   | Ocena układu projektu inżynierskiego/pracy licencjackiej , sposobu podziału treści, kolejności rozdziałów, kompletności<br>dowodów, itp.:                      |
|      | brak odpowiedzi                                                                                                    |
| 3.   | Ocena formalnej strony projektu inżynierskiego/pracy licencjackiej (poprawność języka, opanowanie techniki pisania<br>projektu/pracy, spis rzeczy, odsyłacze): |
|      | brak odpowiedzi                                                                                                    |
| 4    | Zaangażowanie studenta, zdolności manualne, umiejętność współpracy (wypełnia Prowadzący projekt inżynierski/pracę                                              |

Po wprowadzeniu odpowiedzi na wszystkie pytania ujęte w formularzu należy wprowadzone dane zapisać – poprzez wybór opcji ZAPISZ I ZAKOŃCZ EDYCJĘ.

| 6. | Charakter projektu:                                                             |
|----|---------------------------------------------------------------------------------|
|    | brak odpowiedzi 🗸                                                               |
| 7. | Inne uwagi:                                                                     |
|    | Limit 10000, wprowadzono 0 znaków                                               |
|    |                                                                                 |
|    |                                                                                 |
|    |                                                                                 |
| 8. | Ocena pracy                                                                     |
|    | wybierz ocenę 🗸                                                                 |
|    | Oblicz średnią Wynik recenzji: –                                                |
| i  | Skopiuj Zapisz Ostatni zapis odbył się o: 12:12 Zapisz i zakończ edycję Wyczyść |

Aby recenzja – opinia promotora została przesłana do systemu USOS oraz pojawiła się do wglądu na koncie autora pracy, jak również pozostałych osób związanych z pracą, należy ją zatwierdzić – poprzez wybór ZATWIERDŹ RECENZJĘ. Należy dokonać oceny pracy oraz zapisać wprowadzone zmiany.

| (j | Skopiuj Edytuj odpowiedzi 😰 Podgląd PDF Zatwierdź recenzję Wyczyść                                                                                          |  |
|----|----------------------------------------------------------------------------------------------------|--|
| 1. | W jakim stopniu treść projektu inżynierskiego/pracy licencjackiej odpowiada tematowi określonemu w tytule:                                                  |  |
|    | bardzo dobrym                                                                                                    |  |
| 2. | Ocena układu projektu inżynierskiego/pracy licencjackiej , sposobu podziału treści, kolejności rozdziałów, kompletności dowodów, itp.:                      |  |
|    | bardzo dobra                                                                                                    |  |
| 3. | Ocena formalnej strony projektu inżynierskiego/pracy licencjackiej (poprawność języka, opanowanie techniki pisania projektu/pracy, spis rzeczy, odsyłacze): |  |
|    | bardzo dobra                                                                                                    |  |
| 4. | Zaangażowanie studenta, zdolności manualne, umiejętność współpracy (wypełnia Prowadzący projekt inżynierski/pracę<br>licencjacką):                          |  |
|    | dobre                                                                                                    |  |
| 5. | Sposób doboru i wykorzystania źródeł:                                                                                                    |  |
|    | bardzo dobry                                                                                                    |  |
| 6. | Charakter projektu:                                                                                                    |  |
|    | badawczy                                                                                                    |  |
| 7. | Inne uwagi:                                                                                                    |  |
|    | ok                                                                                                    |  |
| 8. | Ocena pracy                                                                                                    |  |

Z chwilą zatwierdzenia recenzji pojawia się opcja pobrania wypełnionego arkusza recenzji w formacie PDF.

Wydrukowaną i podpisaną recenzję należy dołączyć do pozostałych dokumentów niezbędnych do obrony poprzez dostarczenie jej do Biura Obsługi Studentów.